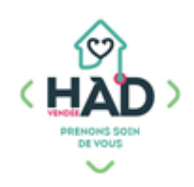

# JE SUIS PSYCHOLOGUE, MA NOTICE MOBISOINS Version courte

L'application Mobisoins V2 est téléchargeable gratuitement sur smartphone et/ ou tablette Avant la 1ere utilisation, contactez-nous pour renseigner l'identifiant client.

### Je valide mon intervention

Je clique sur l'intervention concernée.

- 1- Je coche « Réalisé »
- 2- Je valide mon intervention

| ← M. Parfait 1                                            | Test + 🗸                                                          | 2 |
|-----------------------------------------------------------|-------------------------------------------------------------------|---|
| ● Interven<br>Porteur<br>◆ BMR ◆ IAS <i>◆</i>             | tion non réalisable ?<br>d'infections :<br>Clostridium 🟟 COVID-19 |   |
| Neutropénie Pa<br>(Précautions : contact, Sp              | thologie infectieuse en cours<br>écifiques, Gouttelette, contact) |   |
| DÉBUT                                                     | FIN                                                               |   |
| ■ 14/10/2024                                              | ■ 14/10/2024                                                      |   |
| © <u>14:00</u>                                            | © <u>14:01</u>                                                    |   |
| TRAJET                                                    | KM HORS FORFAIT                                                   |   |
| 00:00                                                     |                                                                   |   |
| Soins                                                     |                                                                   |   |
| Suivi psychologique<br>PSYCHOLOGIE<br>Suivi psychologique | 1 Réalisé Annulé<br>Prévu                                         |   |
| Votre commentaire                                         |                                                                   |   |

### J'ajoute un suivi

**Je clique** sur « Suivis » / » Suivis psy » Je clique sur le + pour ajouter un suivi

| Suivis |
|--------|
|        |

1- Je sélectionne le titre de mon suivi dans la liste déroulante

2- Je saisis mon suivi en cliquant sur « Votre commentaire »

Le contenu du suivi peut être confidentiel. Dans ce cas, il faudra choisir le type de confidentialité.

#### 3- Je valide, je réponds à la question suivante :

« Voulez-vous ajouter des pièces jointes après la validation ? »

4- J'ajoute mon document si nécessaire en pièce jointe

Mes suivis sont visibles par le médecin traitant

| Descion                                 | l l              |
|-----------------------------------------|------------------|
| Dossier                                 |                  |
| Séjour en cours, entrée le 01/0         | 3/2024           |
| Type Suivis psy                         |                  |
| Informations                            |                  |
| Date/Heure                              | 25/03/2024 11:02 |
| Jurée                                   | 00:00            |
| Patient présent : Oui                   |                  |
| Etat du suivi : Réalisé                 | •                |
| Suivi                                   | 4                |
| Sélectionner un titre                   | ×                |
| Contenu modification en cours           |                  |
| Votre commentaire                       | 2                |
| MODIFICATIO                             | N EN COURS       |
| Contenu confidentiel modification en co | IS               |
| Contenu visible par Ma spéciaité        |                  |
|                                         |                  |

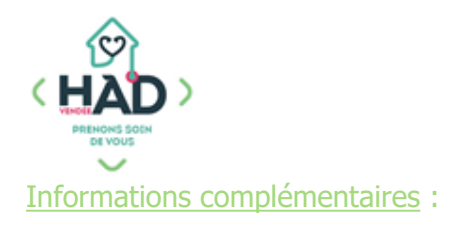

)

- 1- Pour accéder au tableau de bord du patient
  - Je clique sur le menu de gauche 🗧 , puis sur « Liste des patients »
- > Je saisis le nom du patient, puis je clique sur sa fiche
- > Depuis le tableau de bord, je peux ajouter et/ou consulter des

informations en cliquant sur le pavé concerné.

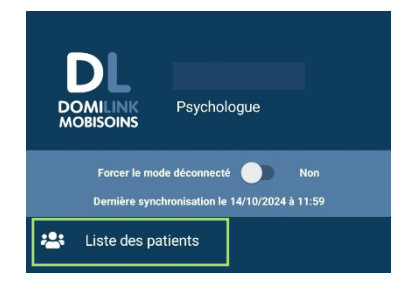

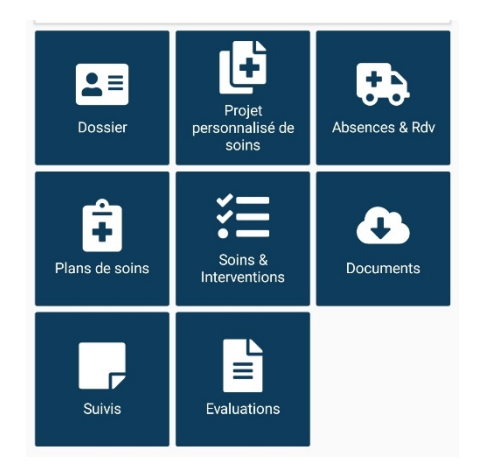

2- Le dossier du patient reste accessible par le menu de l'application (Liste des patients) jusqu'à 16 jours après sa sortie d'HAD.

En tant que professionnel libéral, les accès aux dossiers des patients sont nominatifs. Mon identifiant et mon mot de passe sont strictement personnels.

## PENSEZ A SE DECONNECTER